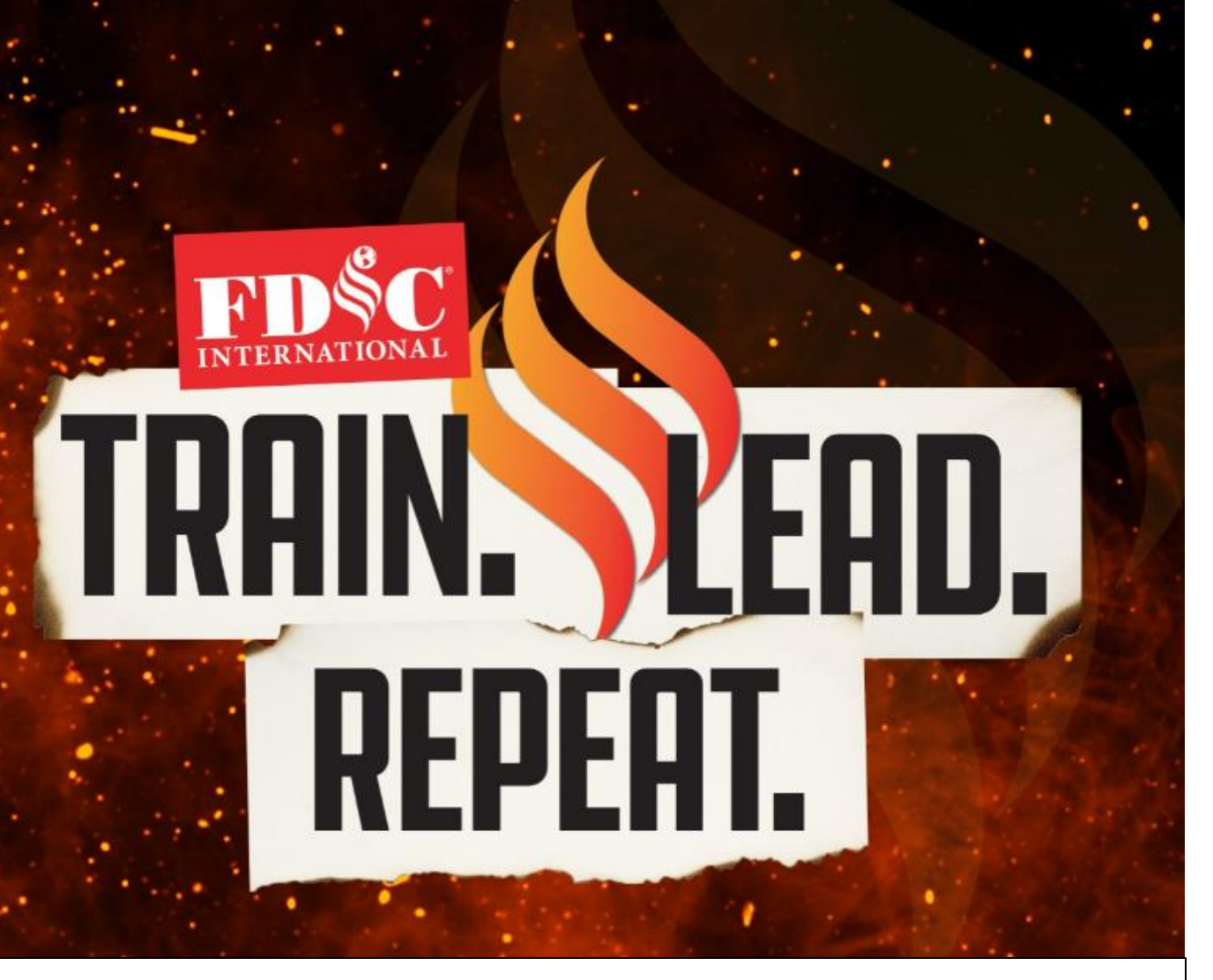

# Mobile App & Platform Resource Guide

APRIL 15-20, 2024

INDIANA CONVENTION CENTER & LUCAS OIL STADIUM

INDIANAPOLIS, IN

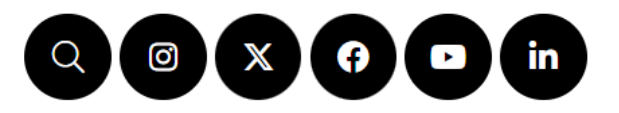

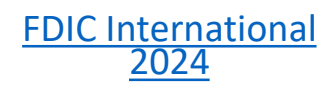

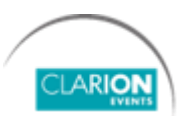

### **TABLE OF CONTENTS**

| Login, web platform              | 3  |
|----------------------------------|----|
| Login, mobile app                | 4  |
| Login, mobile app – guest access | 5  |
| Onboarding                       | 6  |
| Edit Profile                     | 7  |
| Event Agenda                     | 8  |
| Calendar Sync                    | 9  |
| Push Notifications               | 10 |
| Browse, Filter & Search          | 11 |

#### FOR SPONSORS ONLY

| My Team Dashboard | 12 |
|-------------------|----|
| Company Profile   | 13 |

# **LOGIN** web platform

Navigate to the <u>web platform</u> and click "**Login**" to access. If you have already logged in via the mobile app, you will just need your email address and password to access the web platform.

To reset your password, click "Request a reminder" on the login page.

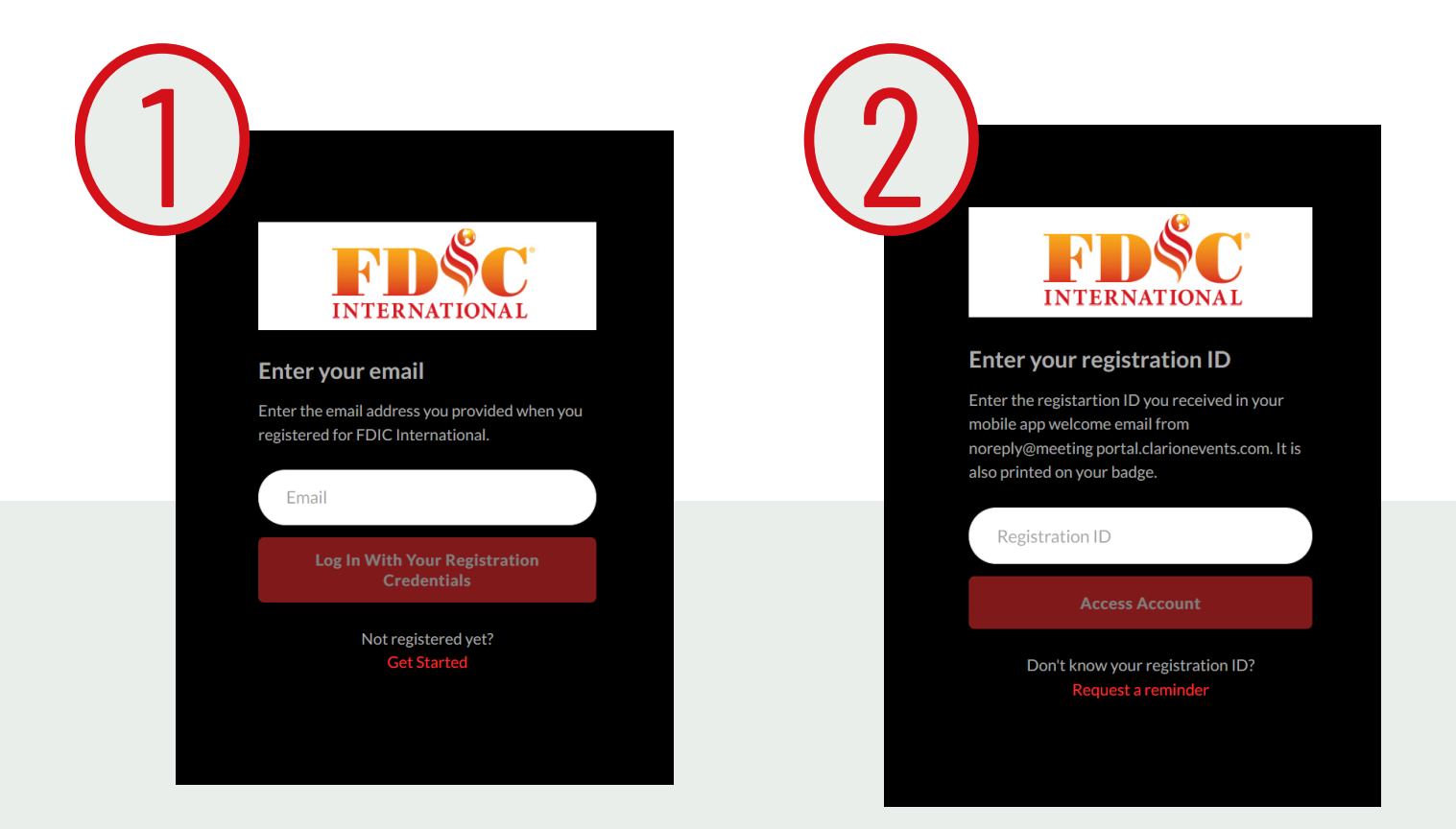

# **LOGIN** mobile app

Download the mobile app from your app store, then click "**Login**" to access. If you have already logged in via the web platform, you will just need your email address and password to access the mobile app.

To reset your password, click "Request a reminder" on the login page.

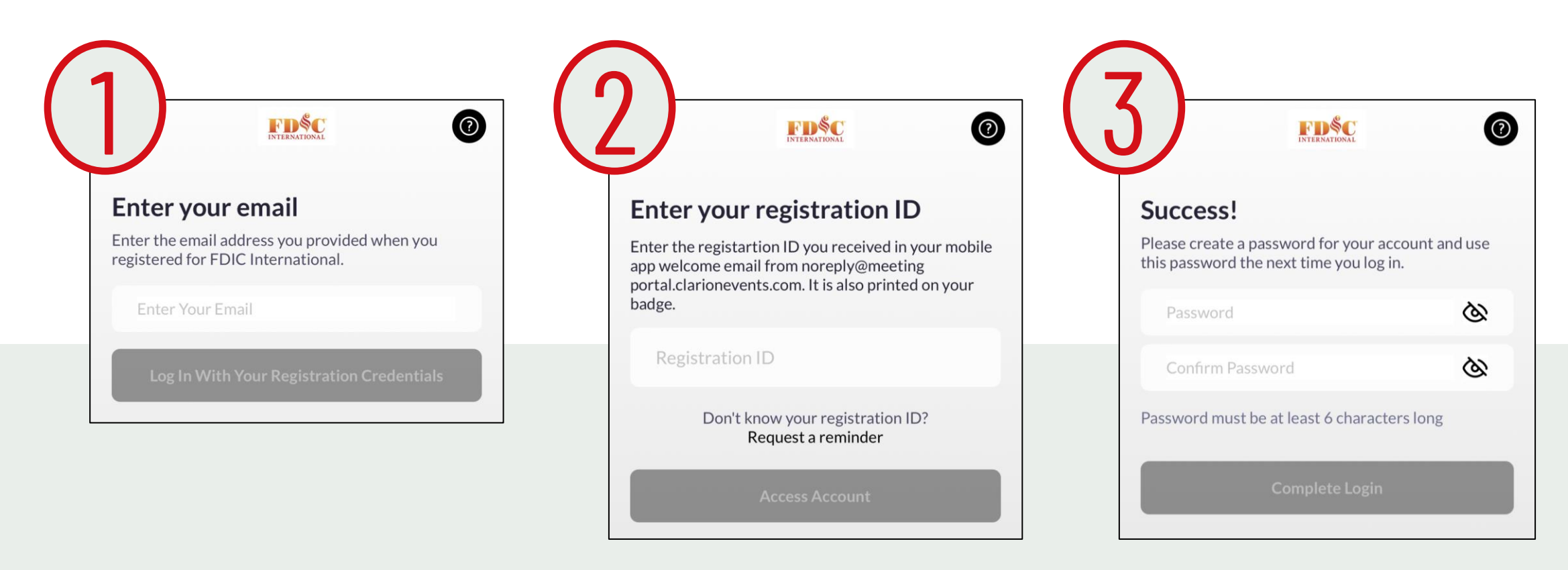

### **LOGIN** mobile app – guest access

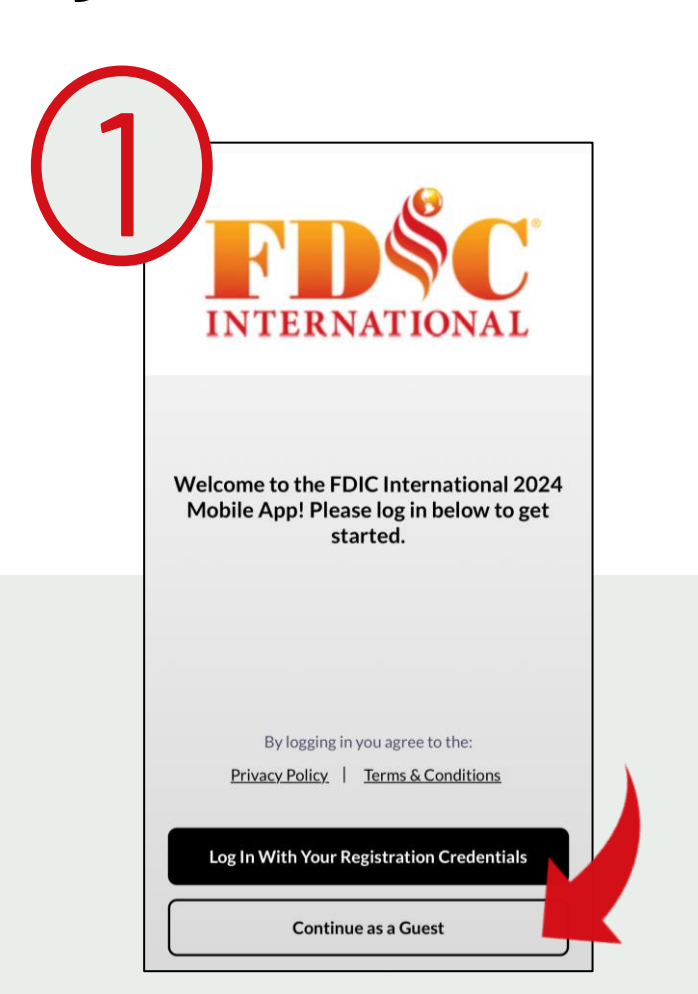

Download the mobile app from your app store, then click "**Continue as a Guest**" to access. You must enter a unique email address to gain access to the app.

Click on the upper lefthand gray square to update your profile information,

such as your name and company/department.

?

**FD**SC INTERNATIONAL

#### **Continue as a Guest**

To log in as a guest, please submit your email below. Note: you must have a unique email to access the app. If you were already registered for the event, please go back and try logging in with your email and registration ID.

Email

Get Started

My Profile Save Cameron **Recommendation Preferences Change Networking Preferences Profile Details** First name Cameron Last name Done u i q w t У o p е d a s g k cvbnm 🐼 Ζ Х  $\odot$ 123 😅 space return Ŷ

# **ONBOARDING**

### Mobile App

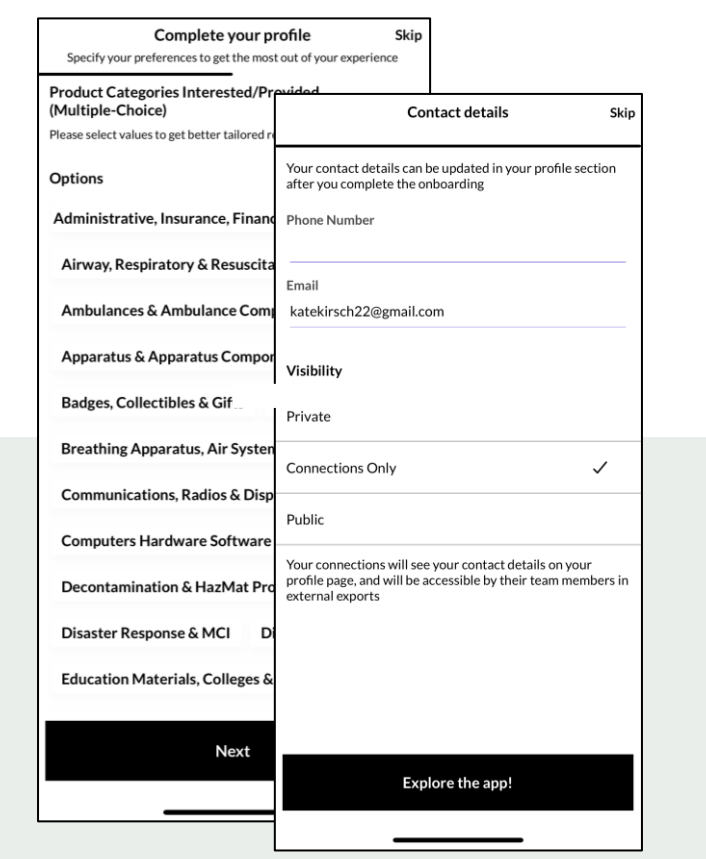

During onboarding, you'll be asked to confirm your registration information. This will help recommend profiles to meet with.

You will also be asked to confirm how you'd like your contact information to

appear in the platform. The platform will default to "Connections Only".

### Web Platform

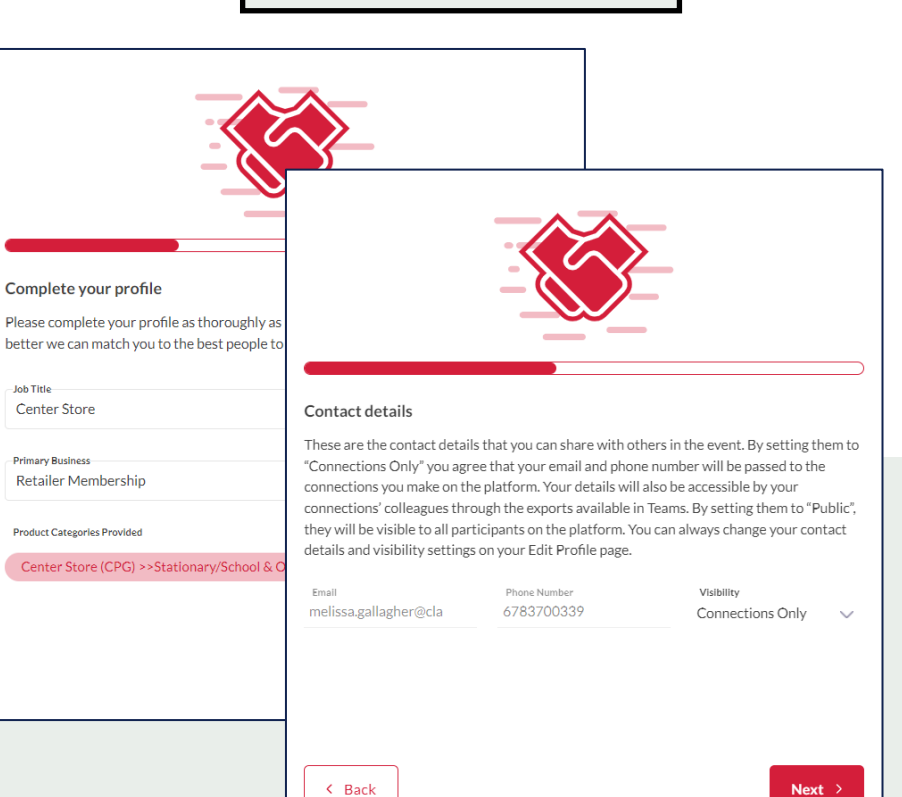

#### PRIVATE

No one can see your contact details

#### **CONNECTIONS ONLY**

Participants you've connected with will be able to see your contact details on your profile page, as well as in external exports from the platform

#### **PUBLIC**

Contact Details will be displayed on your profile page and available in exports for everyone at the event

6

# **EDIT PROFILE**

### Mobile App

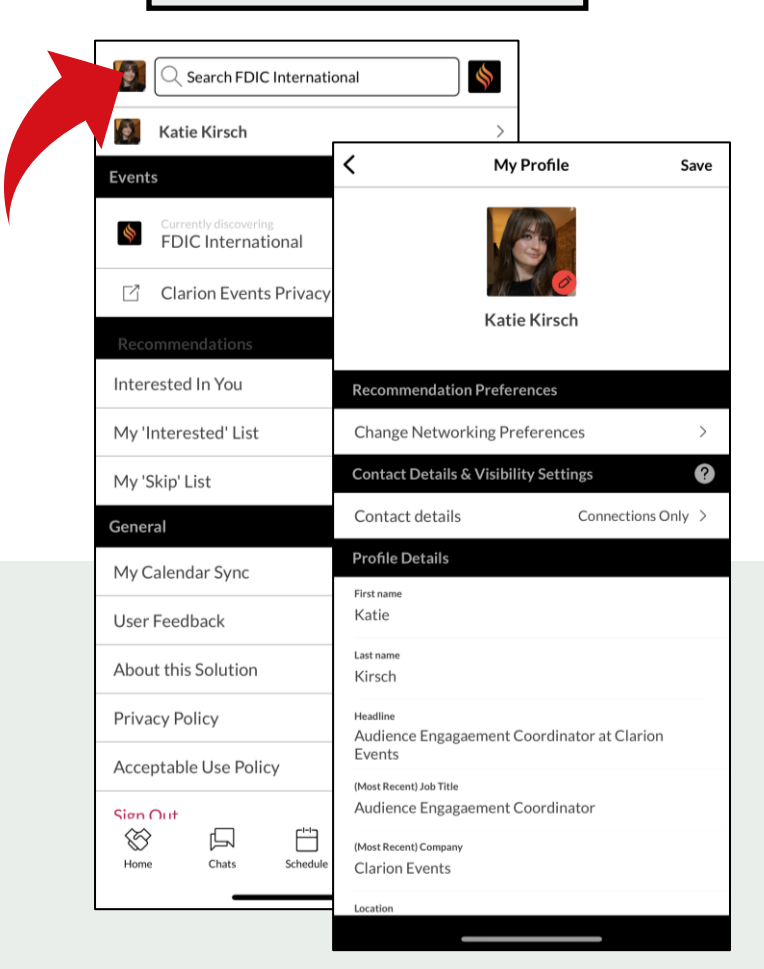

You can edit your profile at any time through both the mobile app and the web platform.

To edit via the web platform, click the icon at the **top right** of the home page. To edit via the mobile app, click the icon at the **top left** of the home page.

|                                 |                            |              |                                                           | Web Platform                                                                                                    |         |
|---------------------------------|----------------------------|--------------|-----------------------------------------------------------|----------------------------------------------------------------------------------------------------|---------|
| ٩                               | Search for people, pro     | oducts or ot | her items                                                 | ۵ <i>ب</i>                                                                                                    | · • Ø • |
| MY PROF<br>Edit Profil          | ILE                        |              | Edit Profil<br>View profile                               | e                                                                                                    | َ»<br>گ |
| Manage M<br>Account S<br>Export | 1y Availability<br>ettings |              |                                                           | First name* Katie                                                                                                    |         |
| MORE                            |                            |              | Attendee                                                  | Last name* Kirsch                                                                                                    |         |
| User Feed<br>Help Cent          | lback<br>er                | C<br>C       |                                                           | Headline Audience Engagaement Coordinator at Clarion Events                                                                                                    | e       |
| Terms & C                       | conditions                 | U<br>U<br>K  |                                                           |                                                                                                    |         |
| Sign Out                        | μ                          |              | Contact D<br>These are th<br>this informa<br>your 'Edit P | etails<br>ne contact details that you can share with others in the event. Change your visibility preferences, so that others can see<br>ition on your profile page and their event exports. Your contact details and visibility settings will be always available on<br>rofile' page. |         |

# **EVENT AGENDA**

Any > Any > Any >

Any >

Tailor your event experience by adding sessions to your calendar. Filter the agenda by tracks, location (stage), or tags. "Add to Schedule" or use the calendar icon to add a session to your calendar.

### Web Platform

| <b>FDSC</b><br>INTERNATIONAL                                                                                   | Q Search for people, products or other items                                     | G Q V                    |  |  |  |
|----------------------------------------------------------------------------------------------------|----------------------------------------------------------------------------------|--------------------------|--|--|--|
| <ul> <li>ᢙ Home</li> <li>Conference &amp; Event Agenda</li> <li>Speakers</li> </ul>                            | Event Agenda<br>Dates V Tracks V Stage V                                         | «<br>Q Search            |  |  |  |
| My Schedule                                                                                                    | Monday April 15                                                                  | + Load previous sessions |  |  |  |
| <ul> <li>Product Gallery</li> <li>Have a question? Ask here!</li> <li>Clarion Events Privacy Policy</li> </ul> | 8:00am - 12:00pm<br>Active Shooter Response for the First Due Company<br>TBA EMS |                          |  |  |  |
|                                                                                                    | Add to Schedule<br>8:00am - 12:00pm                                              |                          |  |  |  |

### Mobile App

| My Schedule Event Agenda   |                                         |                                |                |           | <     | Manage Filt |
|----------------------------|-----------------------------------------|--------------------------------|----------------|-----------|-------|-------------|
|                            | 🖨 Syn                                   | c to my cale                   | Track          |           |       |             |
| :                          | 로 Filters                               |                                | Q Searc        | :h        | Locat | ion         |
| <b>15</b><br>мол           | 16<br>TUE                               | 17<br>WED                      | 18<br>тни      | 19<br>FRI | Date  |             |
| Upcomi                     | ing                                     |                                |                |           | Тадэ  |             |
| 08:00<br>AM<br>12:00<br>PM | Active Sh<br>the First I<br>© TBA • EM  | ooter Respo<br>Due Compar<br>s | onse for<br>Ny |           |       |             |
|                            | Active Sho<br>the Respo<br>© TBA • Terr | ooter: Prepl<br>onse<br>rorism | anning         |           |       |             |
|                            | Advanced<br>© TBA • Extr                | I Vehicle Ext                  | trication      |           |       |             |
|                            | Aerial De<br>and Tactio<br>© TBA • App  | vice Strateg<br>S<br>Paratus   | y              | 3         |       |             |
| $\otimes$                  | All In! Pro                             | oven Princi                    |                |           |       | Show Resu   |
| Home                       | Chats                                   | schedule                       | Notincations   | More      |       |             |

### **CALENDAR SYNC**

Mobile App

Sync your calendar (confirmed meetings and registered sessions) automatically to your device. On the web platform, click "My Schedule", then "Sync to my Calendar". On mobile, from either the Event Agenda, or the "More" list click "My Calendar Sync". Follow the instructions to add the Calendar to your device.

### Web Platform

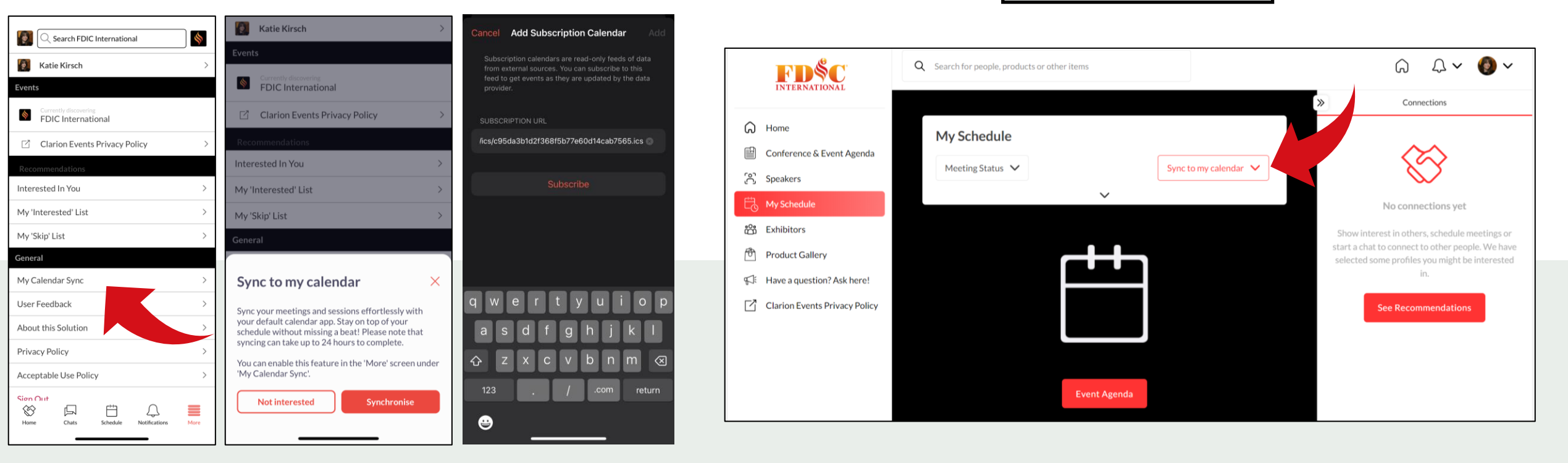

# PUSH Notifications

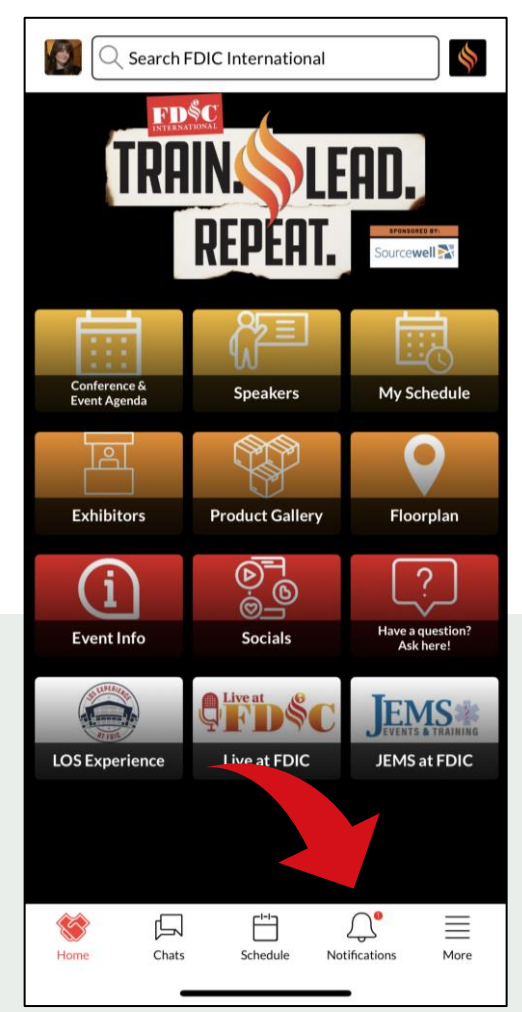

Stay informed while at the show by enabling push notifications to your device. Using the mobile app, click "Notifications" at the bottom, then "Turn on Notifications". A box will pop-up asking you to "Allow" notifications on your device.

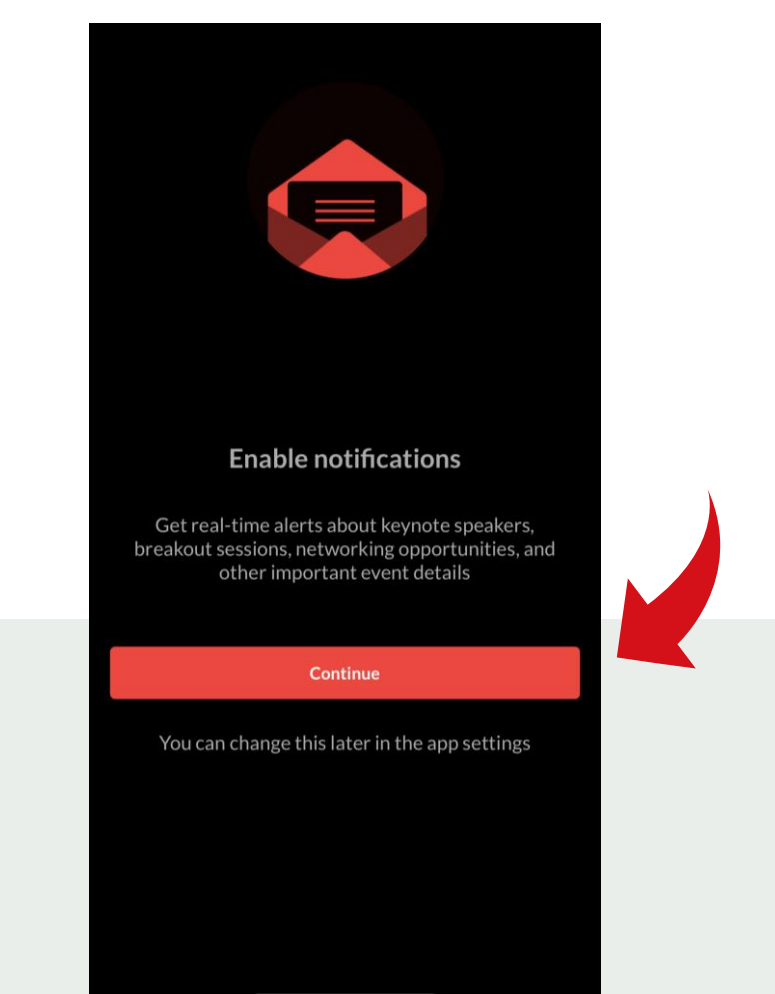

# BROWSE, FILTER, & SEARCH

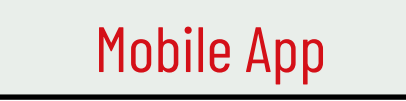

| <      | 2 Search Exhibitors                  |            | \$   | <           | Manage Filters   |
|--------|--------------------------------------|------------|------|-------------|------------------|
|        | ∉ Filters                            | ↑↓ Sort: I | Name | Company Na  | ame              |
|        | JSS 🚞                                |            | *    | Product Cat | egories Provided |
| ORC FD | BANIZE FOR SUCCESS<br>IC BOOTH #3834 |            |      |             |                  |
| 1      |                                      |            |      |             |                  |
|        | 1-800-BOARDUP                        |            | >    |             |                  |
| Q      | 1St In Emergency P                   | roducts    | >    |             |                  |
| 2      |                                      |            |      |             |                  |
|        | 20/20 Gene System                    | ns Inc.    | >    |             |                  |
| 3      |                                      |            |      |             |                  |
|        | 3Am Innovations LI                   | с          | >    |             |                  |
|        | 014 C                                |            |      |             | Show Results     |

To browse for people or companies to connect with, you can click the icon on the home page ("Attendees", "Exhibitors", etc.) and filter the list with the  $\checkmark$  (for the web platform) or "Filter" (for the mobile app). You can also search the platform and the app using the search bar at the top. When searching via the web platform, you can also filter the results further.

Check "Recommended for You" often to see the names the recommendations from the platform (*the more actions you take the in the platform, the more tailored the recommendations will be!*).

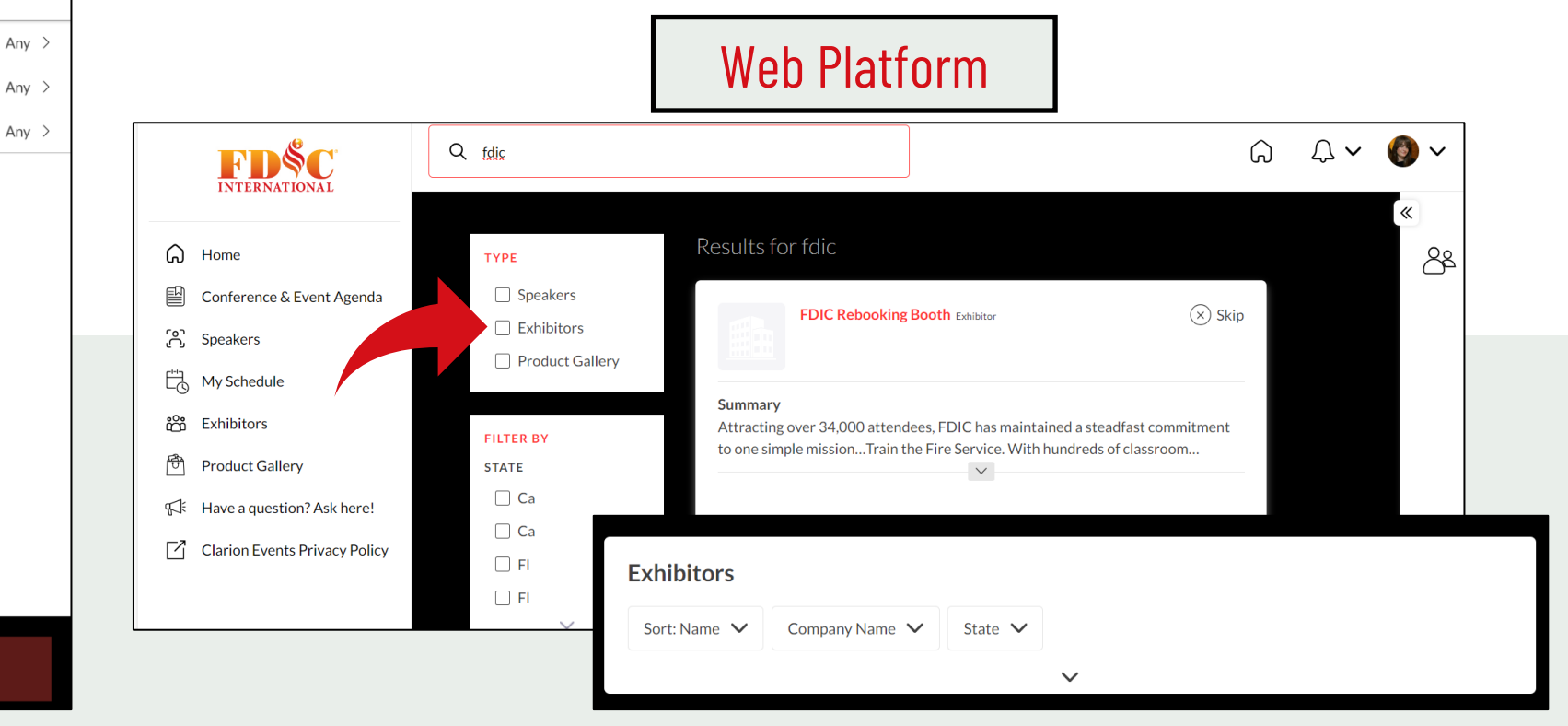